## Quick Reference Guide How to Login to or Change Your Password on the Certemy Portal of the ABVLM Website

The ABVLM website uses the Certemy cloud-based application as its secure web portal for the *Diplomate Only* area. Currently this portal is used for four primary purposes:

- To allow diplomates to list/update their offices (up to 11 locations) for patients seeking a certified physician. Patients can search by State/Province, by Last Name, and (in the US) by ZIP Code and travel distance from that ZIP Code. The search takes place on the ABVLM website.
- To provide a means for diplomates to attest to their earning of CME hours toward fulfillment of their ABVLM Maintenance of Certification (MOC) requirements.
- To offer online credit card payment for the MOC Annual Fee.
- To identify which medical membership associations the diplomate belongs to, and to update any demographic changes for the diplomate (home or work information).

**STEP 1:** Browse to the ABVLM Home Page **STEP 2:** You will be routed to the Certemy (www.ABVLM.org) and click on the Diplomate platform where you will enter your Login button in the top right corner. email address\* and your password.\*\* ••• < > III 0 0 0 0 0 at abvim certemy.com my - Casto ABVLM THE AMERICAN BOARD OF Log in to your account Enter email and password to en Email Forod pasaword Or G Continue with Google

- \* If you do not know your email address associated with the ABVLM website, please contact the HQ Office toll-free at (877) 699-4114, or via email at <u>info@ABVLM.org</u>.
- \*\* If you don't know your password, if you need to obtain one for the first time, or if you want to change or reset your password, click the <u>Forgot password</u> link on the login screen and follow the instructions.

## Quick Reference Guide How to Update Your Profile Data or Email Notification Settings

**STEP 1:** Login to the ABVLM website (see opposite side for instructions). Point at the avatar in the upper right, and select the link for *Profile Details*.

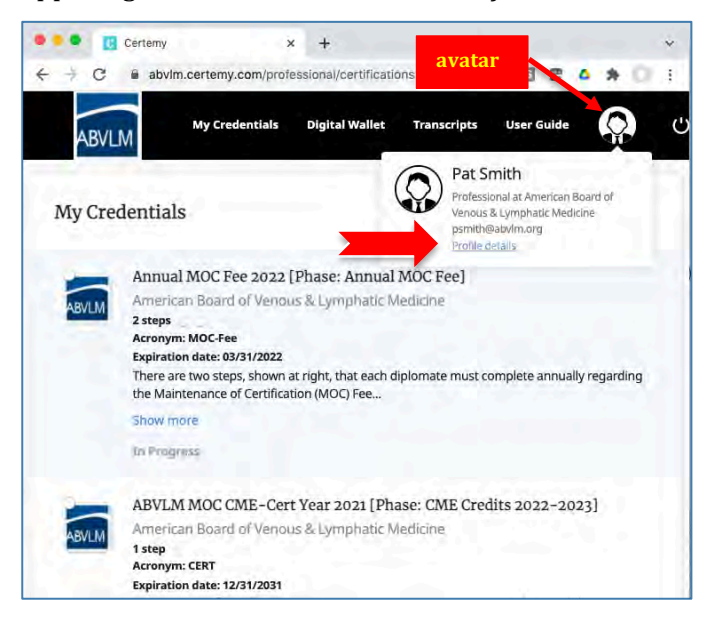

**STEP 3:** On the lower left, click on **Profile Fields** to modify any editable fields. If there are changes to *non-editable* fields, please contact the HQ Office.

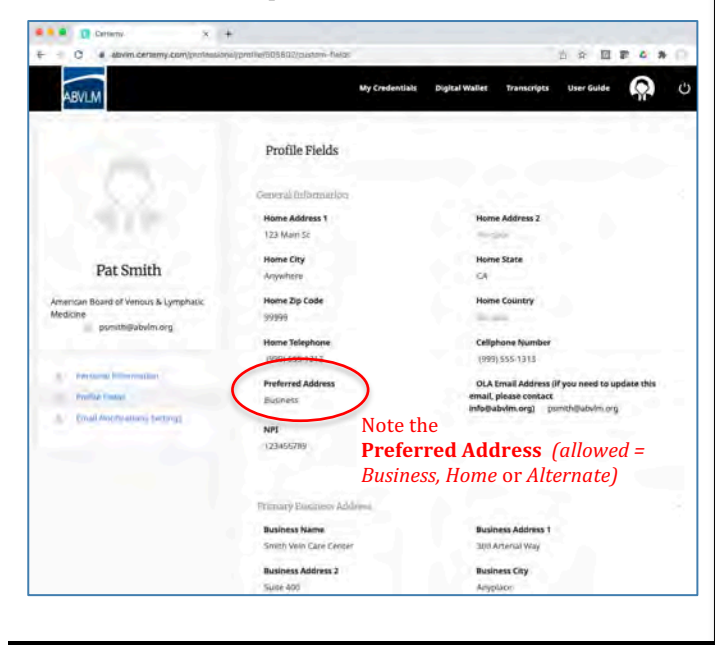

**STEP 2:** You are presented the *Personal Information* page.

| ABVLM                                                                | My Credentia                                                                | als Digital Wallet Transcripts User                 | Guide 😱 C          |
|----------------------------------------------------------------------|-----------------------------------------------------------------------------|-----------------------------------------------------|--------------------|
|                                                                      | Pat Smith                                                                   |                                                     | Change name        |
| Q.                                                                   | Company name:                                                               | American Board of Venous<br>& Lymphatic Medicine    |                    |
| 1 A 1                                                                | Primary email:                                                              | psmith@abvim.org                                    | Change primary em- |
| Pat Smith                                                            | The email address set as your "prim<br>notifications sent from the platform | ary email" will lie used for logging in and for any |                    |
| American Board of Venous &<br>Lymphatic Medicine<br>psmith@abvim.org | Personal                                                                    | l Information                                       |                    |
| Personal Information                                                 |                                                                             | <b>Profile Field</b>                                | S                  |
| 🗠 Profile fields                                                     |                                                                             |                                                     |                    |
| Email Notifications Settings                                         |                                                                             | 11 M                                                |                    |

## **NOTES regarding ADDRESS Profile Fields:**

There are three main sets of address fields, and most Diplomates will have only two of the three used:

- Home Address (under General Information)
- Primary Business Address
- Billing / Alternate Address

*Home Address* and *Primary Business Address* are self-explanatory.

*Billing / Alternate Address* is used <u>only if</u> you want hardcopy annual MOC invoices mailed to an address different from your *Preferred Address* (*Business, Home,* or *Alternate*).

If you practice in multiple locations, there are up to 10 sets of *Additional Business Address* fields for you to fill in further down on the *Profile Fields* screen.

For FAQs regarding what profile information shows in the ABVLM website, please visit: https://www.abvlm.org/update\_info\_faqs.php

(Over for info on how to Login to the ABVLM website.)